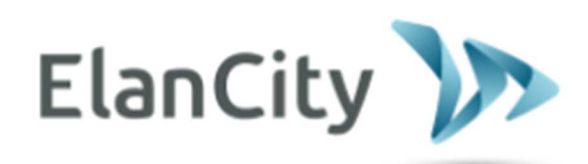

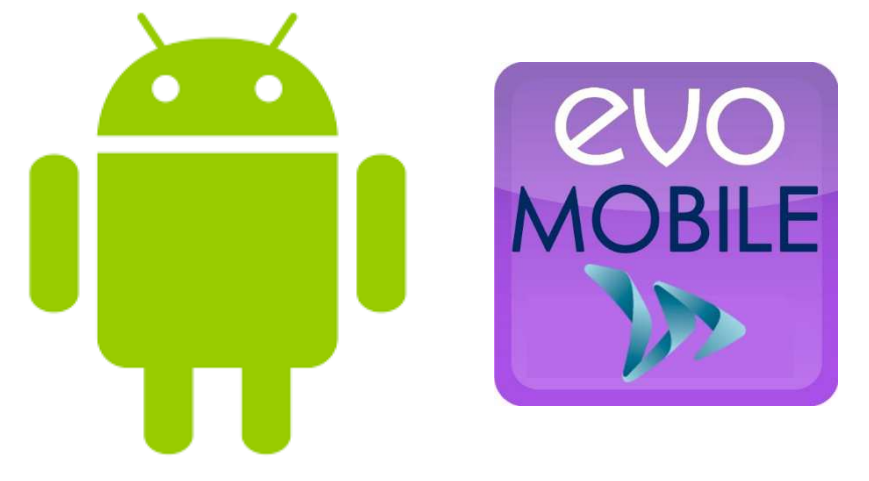

# **EVOMOBIL**

ELAN CITY GmbH Schillerstrasse 4 60313 Frankfurt am Main Tel.: (069) 96 75 88 28

Referenzdokument : MIU-0005-C\_Evomobil Aktualisierungsdatum : 30/07/2021 Seite 1 / 9

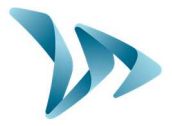

| 1 | I                                    | ÜBERSICHT3                                 |  |
|---|--------------------------------------|--------------------------------------------|--|
| 2 | I                                    | MINDESTKONFIGURATION                       |  |
| 3 | I                                    | INSTALLATION                               |  |
| 4 | ,                                    | VERBINDUNG MIT DER GESCHWINDIGKEITSANZEIGE |  |
| 5 | I                                    | HAUPTMENÜ                                  |  |
|   | 5.1                                  | MENÜPUNKT - STATISTIKEN                    |  |
|   | 5.2                                  | MENÜPUNKT - PARAMETEREINSTELLUNGEN         |  |
|   | 5.3                                  | MENÜPUNKT – SIMULATION/TEST-MODUS          |  |
|   | 5.4                                  | MENÜPUNKT DIAGNOSE                         |  |
| 6 | 6 ABRUFEN DER STATISTIKEN MIT EVOCOM |                                            |  |
| 7 | I                                    | KUNDENDIENST:                              |  |

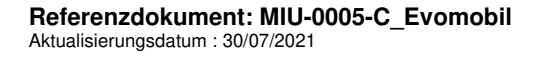

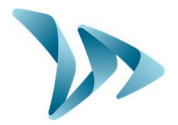

Produkt: Evomobil

## **ÜBERSICHT**

Mit der EVOMOBIL App können Sie direkt von Ihrem Smartphone aus mit Ihrer Geschwindigkeitsanzeige kommunizieren. Die Anwendung ermöglicht das Aufrufen von Statistiken, das Speichern und Laden von Konfigurationsdateien, die Gerätediagnose im Falle eines Ausfalls.

- Verbindung möglich mit Android 9 und Android 10
- Verbindung mit BLE-Geräten möglich
- Abrufen der .dbz1-Datei von EvoCom direkt im Telefonspeicher

### 2 MINDESTKONFIGURATION

Unterstützte minimale Android-Version: 5.0

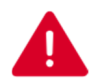

Auf einigen Geräten kann die Anwendung Hardwarekompatibilitätsprobleme aufweisen.

Wenden Sie sich in diesem Fall an den technischen Kundendienst von Elancity

### **3** INSTALLATION

Die Anwendung ist direkt auf GOOGLE PLAY verfügbar. Geben Sie einfach "EVOMOBIL" in die Suchmaschine ein.

### 4 VERBINDUNG MIT DER GESCHWINDIGKEITSANZEIGE

Um eine Verbindung mit der Anzeige unter den besten Bedingungen herzustellen, muss man sich im Radiusbereich von weniger als 10 Metern vom Gerät entfernt befinden.

Klicken Sie auf Ihrem Smartphone auf das Symbol der Anwendung:

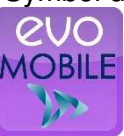

Die Anwendung sucht automatisch nach verfügbaren Bluetooth-Geräten. Klicken Sie auf die Geschwindigkeitsanzeige.

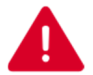

Wenn Ihre Geschwindigkeitsanzeige nicht in der Liste erscheint, überprüfen Sie, ob die Bluetooth-Funktion auf Ihrem Smartphone aktiviert ist.

Referenzdokument: MIU-0005-C\_Evomobil Aktualisierungsdatum : 30/07/2021 Seite 3 / 9

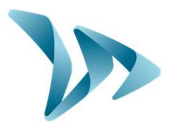

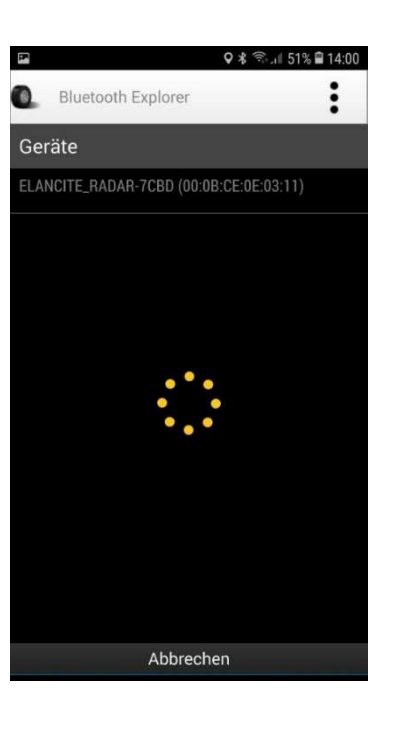

Wenn Ihre Geschwindigkeitsanzeige unter dem Namen "ELANCITY\_Geschwindigkeitsanzeige-XXXX" erscheint, benutzen Sie Ihre 4-stellige PIN, die mit Ihrem Gerät geliefert wurde. Klicken Sie auf Ihr Gerät, geben Sie den Code ein und klicken Sie auf "OK". Die Kopplung mit Ihrem Gerät ist abgeschlossen.

Falls Ihr Radar nur unter dem Namen "ELANCITY-Geschwindigkeitsanzeige" erscheint, wird die Kopplung mit Ihrem Smartphone völlig automatisch ausgeführt. Berühren Sie den Bildschirm nicht, bis der Verknüpfungsvorgang abgeschlossen ist.

## 5 HAUPTMENÜ

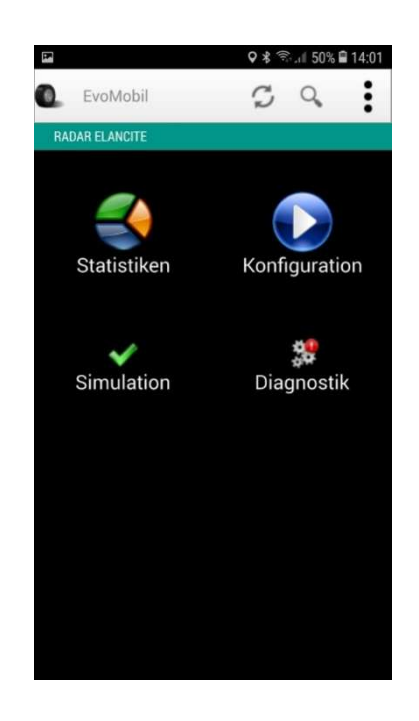

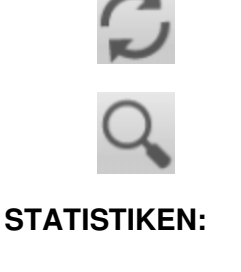

PARAMETER:

SIMULATION:

DIAGNOSE:

Informationen zum Gesundheitszustand Ihres Anzeigegerätes (Akkustand, Zustand des Gerätes), Update Ihrer Lizenz ...

Geräteeinstellungen neu laden

Abrufen der in Ihrer Anzeige

Ändern Sie den Namen Ihres

Konfigurationseinstellungen,

Sie

Konfigurationseinstellung

Geschwindigkeitsanzeige.

Verwalten

die

Neue Geräte erkennen

enthaltenen Statistiken.

Löschen von Daten.

Gerätes.

Testen

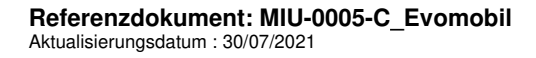

Seite 4/9

von

aktive

der

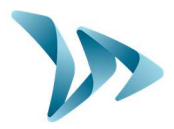

Produkt: Evomobil

#### 5.1 MENÜPUNKT - STATISTIKEN

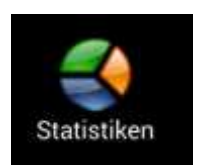

In diesem Menüpunkt können Sie die in Ihrem Gerät enthaltenen Statistiken abrufen, so dass Sie sie mit dem EVOGRAPH-Programm analysieren können.

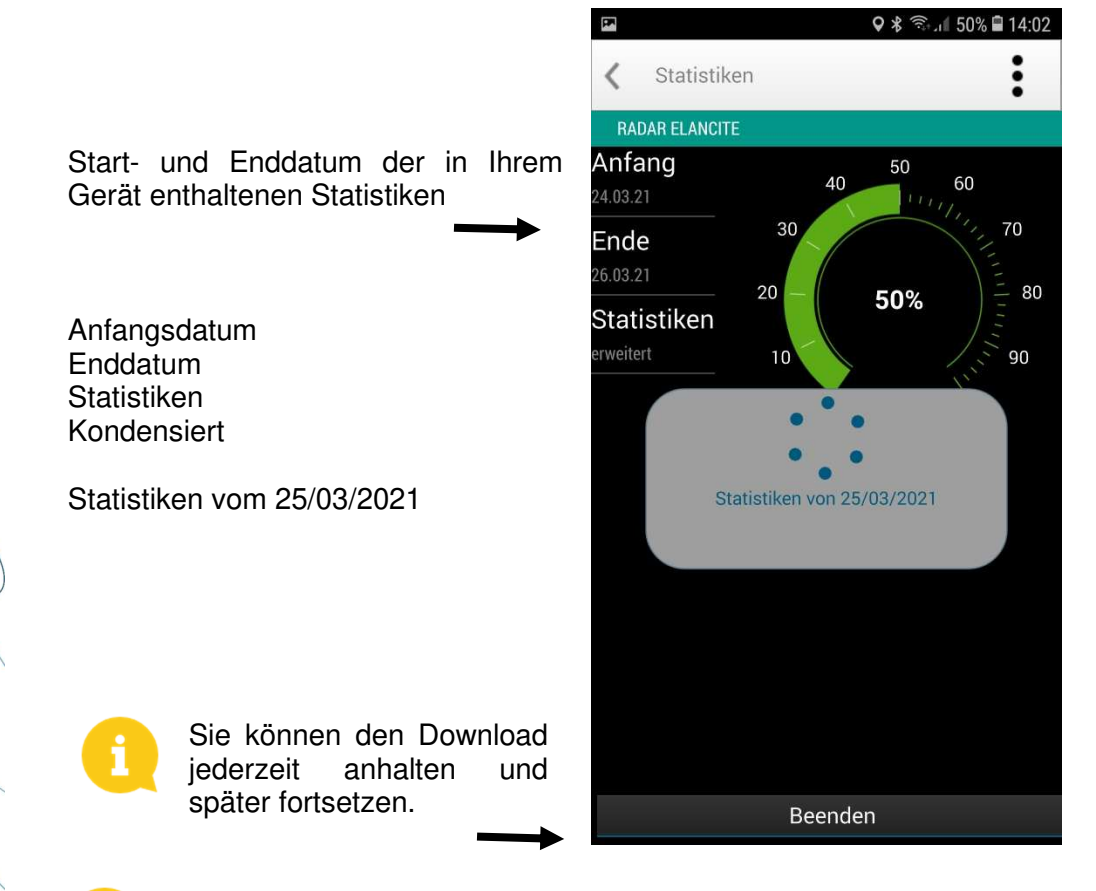

Selbst wenn die Statistiken nicht gelöscht werden, lädt EVOMOBIL nur die fehlenden Statistiken herunter.

#### 5.2 MENÜPUNKT - PARAMETEREINSTELLUNGEN

Menüpunkt - Parametereinstellungen ermöglicht Ihnen:

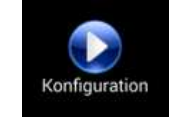

- Aktivieren / Deaktivieren des Spion-Modus.
- Speichern Sie eine Einstellung in der Geschwindigkeitsanzeige.
- Laden Sie eine neue Einstellung in die Geschwindigkeitsanzeige.
  - Löschen Sie gespeicherten Einstellungen im Smartphone
- Löschen Sie Gerätestatistiken.

Referenzdokument: MIU-0005-C\_Evomobil Aktualisierungsdatum : 30/07/2021 Seite 5/9

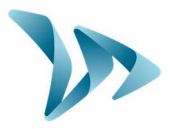

e

Die Einstellungen sind dank des EVOCOM-Programms veränderbar

Konfigurationseinstellungen

Spion-Modus Blockiert die Anzeige der Messungen, aber speichert weiterhin die Daten

Eine Einstellung speichern Die aktuelle Konfigurationseinstellung des Gerätes speichern

Eine Einstellung laden Eine im Smartphone verfügbare Konfiguration an das Gerät senden

Konfigurationseinstellungen löschen Löscht die gespeicherten Einstellungen

Statistikspeicher leeren Löscht die auf dem Smartphone gespeicherten Statistiken

Statistiken löschen Löscht die Statistiken im Gerätespeicher

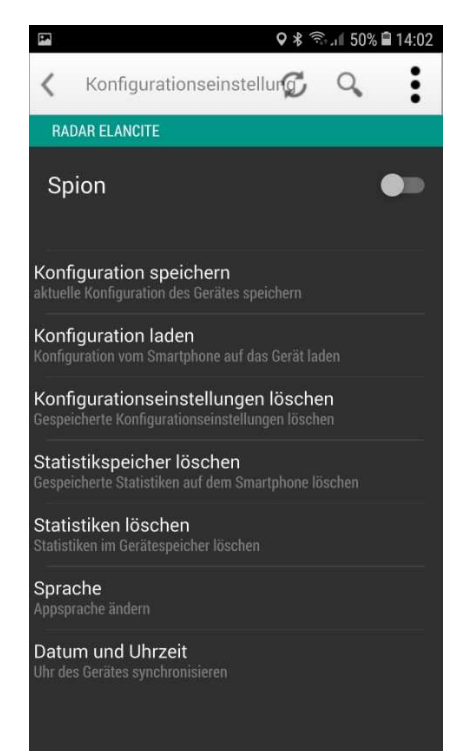

Einstellungen, die mit der Anwendung gespeichert wurden, können mit EVOCOM verändert werden. Sie können dann die geänderten Konfigurationseinstellungen, immer mit der Hilfe Ihres Smartphones, an das Anzeigegerät senden,

- Klicken Sie im Programm EVOCOM auf "DATEI "und "ÖFFNEN".
- Klicken Sie auf ihr Gerät und dann auf EVOCOM und KONFIGURATION.
- Wählen Sie die BIN-Datei, die Sie verändern möchten.

Referenzdokument: MIU-0005-C\_Evomobil Aktualisierungsdatum : 30/07/2021 Seite 6 / 9

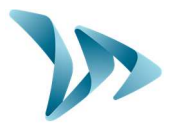

🗟 🖉 50% 🛢 14:02

Q

0 \*

Produkt: Evomobil

<

#### 5.3 MENÜPUNKT – SIMULATION/TEST-MODUS

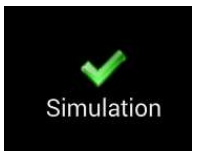

Dieser Menüpunkt wird verwendet, um den TEST-Modus auf der Anzeige zu starten. Er funktioniert auf die gleiche Weise, wie das EVOCOM-Programm. Sie können auch die Anfangs- und Endgeschwindigkeiten angeben, um jeden Parameter der Konfiguration zu testen.

Simulation

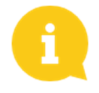

Sie können die Geschwindigkeits- "stufe" auswählen.

In unserem Beispiel wird das Radar von 15 km / h bis 199 km / h in Intervallen von 9 km / h getestet.

Stufe Mind. Geschwindigkeit Max. Geschwindigkeit RADAR ELANCITE

Sie können den Test jederzeit unterbrechen, indem Sie auf "STOP" klicken.

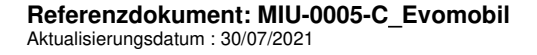

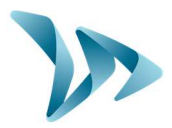

Produkt: Evomobil

#### 5.4 MENÜPUNKT DIAGNOSE

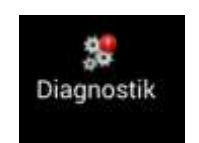

In diesem Menüpunkt ist es möglich, den Namen des Gerätes zu ändern und seinen Gesundheitszustand zu erkennen. Wenn ein Problem auftritt, werden nützliche Informationen zur Diagnose einer Fehlfunktion angezeigt. Lizenzinformationen sehen Sie am unteren Fensterrand.

| 🖬 🔍 🖇 ବିଧା 50                     | % 🛢 14:02 |  |  |
|-----------------------------------|-----------|--|--|
| 🕻 Diagnostik 🖸 🔍                  | :         |  |  |
| RADAR ELANCITE                    |           |  |  |
| Textanzeige                       | *         |  |  |
| Lizenzen                          |           |  |  |
| Statistiken Flashspeicher         | *         |  |  |
| Bluetoothverbindung               | *         |  |  |
| Wechselanzeige                    | *         |  |  |
| Statistiken beide Fahrtrichtungen | ✓.        |  |  |
| GPRS Verbindung                   | *         |  |  |
| Dynamische Anzeige                | ×         |  |  |
| Lizenzschlüssel aktualisieren     | >         |  |  |
| übertragen                        |           |  |  |

Diagnose, Gerätebezeichnung, NAME, Version, Speicher, Antenne, Code ATMEL, Gerätediagnose, Batterie, Digitaldisplay, Geräteantenne, Uhr, Speicher, Textanzeige, Lizenz, Statistikspeicher Flash, Übertragen

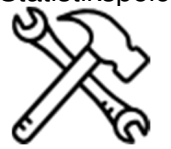

Im Falle einer Panne, ist die Übermittlung eines detaillierten Berichts an das ELANCITY-Team durch Klicken auf die Schaltfläche "ÜBERTRAGEN" möglich.

Das Technik-Team von ELANCITY, kann Sie danach fragen.

## 6 ABRUFEN DER STATISTIKEN MIT EVOCOM

Um Ihre Statistiken in EVOCOM zu analysieren, verbinden Sie Ihr Gerät mit einem Computer, der bereits mit den EVOCOM / EVOGRAPH-Programmen ausgestattet ist. - Klicken Sie in EVOCOM auf "STATISTIKEN EVOMOBIL "

Referenzdokument: MIU-0005-C\_Evomobil Aktualisierungsdatum : 30/07/2021 Seite 8 / 9

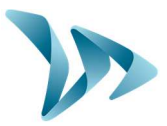

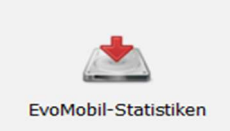

- Klicken Sie auf Ihr Gerät und dann auf EVOCOM.
- Wählen Sie die DBZ-Statistikdatei.
- Die Statistiken sind jetzt im Telefon gespeichert unter: Interner Speicher/Documente/ Evocom/ Stats

Es kann sein, dass der Ordner, Interner Speicher / Dokumente / Evocom / Stats nicht auf dem PC (via Evocom) sichtbar ist, wenn das Telefon direkt nach dem Speichern der Statistiken angeschlossen ist. Dann muss das Telefon neu gestartet werden.

Die Statistiken werden direkt in Form einer Kampagne, in Ihre bestehenden Statistiken integriert. Wenn Sie den Namen Ihres Anzeigegerätes ändern, wird eine neue Statistikdatei erstellt.

Wir empfehlen Ihnen, den Telefonspeicher regelmäßig zu leeren, um zu vermeiden, dass zu viele DBZ-Dateien angehäuft werden. Verwenden Sie dazu im Menü "EINSTELLUNGEN" die Funktion "STATISTIK SPEICHER LEEREN".

## **KUNDENDIENST:**

7

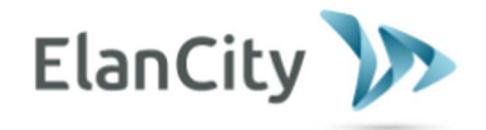

Kundendienst Elan City GmbH Schillerstrasse 4 60313 Frankfurt am Main Deutschland

Tel.: (069) 96 75 88 28 E-Mail: kundenservice@elancity.de

Referenzdokument: MIU-0005-C\_Evomobil Aktualisierungsdatum : 30/07/2021 Seite 9/9